# 基于 arm 的两机通讯 (含界面)

| <i>—</i> `,                      | 实验目的                                                                            | 1                                    |
|----------------------------------|---------------------------------------------------------------------------------|--------------------------------------|
| <u> </u>                         | 实验要求                                                                            | 1                                    |
| 三、                               | 实验设备                                                                            | 1                                    |
| 四、                               | 实验设计思路和步骤                                                                       | 1                                    |
| 1,                               | 相关硬件连接                                                                          | 1                                    |
| 2                                | 实验软件架构设计                                                                        | 2                                    |
|                                  | 2.1 实验思路设计                                                                      | 2                                    |
|                                  | 2.2 软件设计流程图                                                                     | 3                                    |
| 3,                               | 所需原理简介                                                                          | 4                                    |
| 五、                               | 程序调试详解                                                                          | 5                                    |
| 1,                               | 创建文件                                                                            | 5                                    |
| 25                               | 配置文件                                                                            | 5                                    |
| 3,                               | 代码详述                                                                            | 6                                    |
| 六、                               | 代码调试                                                                            | 9                                    |
| 1,                               | 编辑窗口文件重叠                                                                        | 9                                    |
| 2                                | 头像图片无法任意设置位置                                                                    | 9                                    |
| 3,                               | Keypad 无反应                                                                      | 9                                    |
| 4,                               |                                                                                 |                                      |
| 5.                               | 图片出现 image2lcd                                                                  | 9                                    |
|                                  | 图片出现 image2lcd<br>出现两张图片,并且位置出错                                                 | 9<br>9                               |
| 6,                               | 图片出现 image2lcd<br>出现两张图片,并且位置出错<br>Uart 串口每次只能发一个数据                             | 9<br>9<br>9                          |
| 5、<br>6、<br>七、                   | 图片出现 image2lcd<br>出现两张图片,并且位置出错<br>Uart 串口每次只能发一个数据<br>实验总结                     | 9<br>9<br>9<br>10                    |
| 5、<br>6、<br>七、<br>八、             | 图片出现 image2lcd<br>出现两张图片,并且位置出错<br>Uart 串口每次只能发一个数据<br>实验总结                     | 9<br>9<br>10<br>11                   |
| 6、<br>七、<br>八、<br>1、             | 图片出现 image2lcd<br>出现两张图片,并且位置出错<br>Uart 串口每次只能发一个数据<br>实验总结<br>附录<br>Lcd_test.c | 9<br>9<br>10<br>11<br>11             |
| 6、<br>七、<br>八、<br>1、<br>2、       | 图片出现 image2lcd<br>出现两张图片,并且位置出错<br>Uart 串口每次只能发一个数据<br>实验总结                     | 9<br>9<br>10<br>11<br>11             |
| 6、<br>七、<br>八、<br>1、<br>2、<br>3、 | 图片出现 image2lcd<br>出现两张图片,并且位置出错<br>Uart 串口每次只能发一个数据<br>实验总结                     | 9<br>9<br>10<br>11<br>11<br>14<br>15 |

## 一、 实验目的

通过实验掌握 ARM 嵌入式软件开发与调试技术。

通过实验掌握 S3C2410X 的中断控制寄存器的使用,掌握 S3C2410X 处 理器的中断响应过程,掌握 ARM 处理器的中断方式和中断处理过程,掌握 ARM 处理器中断处理的软件编程方法。

通过实验掌握使用 μVision IDE 辅助信息窗口来分析判断调试过程和结 果,学会查找软件调试时的故障或错误,掌握使用 μVision IDE 开发工具进行 软件开发与调试的常用技巧。

通过实验了解 S3C2410X 处理器 UART 相关控制寄存器的使用;掌握 ARM 处理器串行通信的软件编程方法;了解 IIC 串行数据通信协议的使用。

通过实验初步掌握液晶屏的使用及其电路设计方法;掌握 S3C2410X 处 理器的 LCD 控制器的使用;掌握液晶显示文本及图形的方法与程序设计。

## 二、 实验要求

实现两台 arm 机的通讯,具体要求如下:

1. 第一页 LCD 屏幕上显示本人图像、学号、姓名等信息。

2. 换屏以微信或 QQ 界面的对话方式呈现,里面分输入框和输出框。

3. 每次键盘输入,只有当按了"发送"键后,才能在输出框中显示,且 在另一台机中显示发送的内容。

4. 两台机执行同一程序,不能出现死机现象。

## 三、 实验设备

硬件:两台全模块 arm 实验平台,两套 ULINK2 仿真器套件, PC 机,串口。

软件: µVision IDE for ARM 集成开发环境, Windows 98/2000/NT/XP。

## 四、 实验设计思路和步骤

#### 1、相关硬件连接

使用串口连接两台 arm 实验平台。串口硬件电路如下图 1:

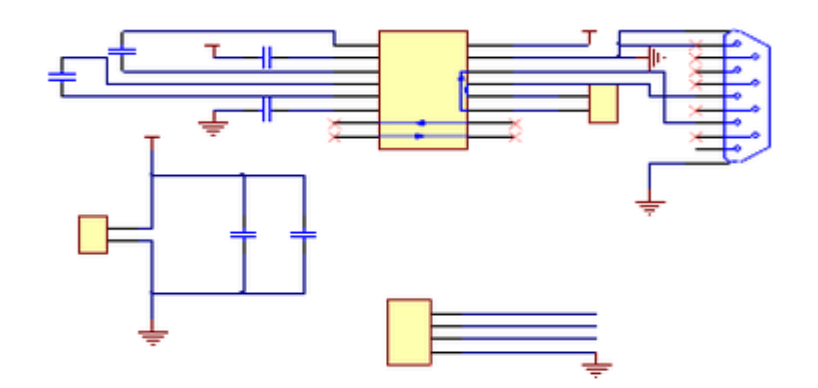

图1RS232电路原理图

## 2、 实验软件架构设计

#### 2.1 实验思路设计

- 程序启动后,首先开启 LED 液晶显示屏,显示一张带有本人姓名学 号等信息的本人照片。
- 在该界面停留五秒后自动进入聊天对话框界面,该界面分为编辑文字
   区,发送文字区和接收文字区。
- 当使用 keypad 输入键值时, 触发中断, 将该键值发送至对话框编辑文字区显示,若按下0键,则在屏幕上显示删除前一位输入的字符,当按下1键时,则发送目前在编辑区编辑的字符串至发送区和另一个机器。
- 发送区显示的字符串周边带有文字框,并且每一次发送,字符串显示
   在原字符串的下一行,接收区同理。
- 字符串接收功能通过 UART 中断触发,对象机使用 UART 的发送函数发送字符串时中断触发,把该字符串赋值给一个新的数组,并且将该数组发送至对话框接收文字区显示。

#### 2.2 软件设计流程图

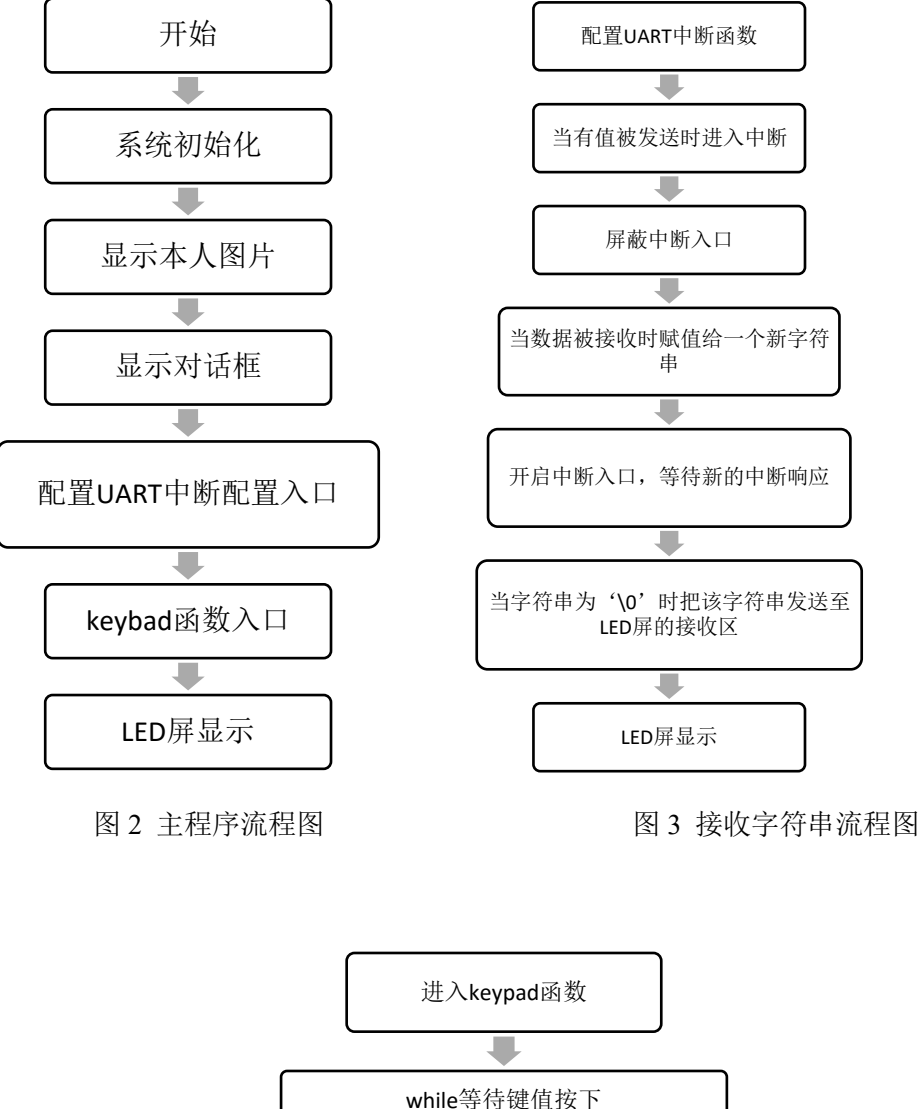

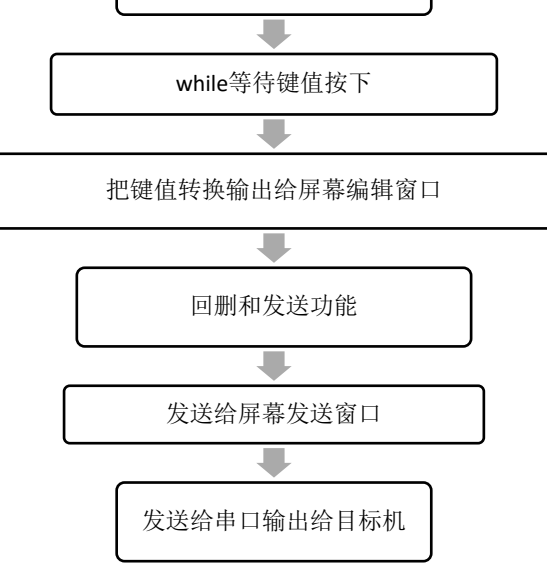

图 4 发送字符串流程图

#### 3、所需原理简介

• TFT LCD

S3C2410X LCD 控制器用于传输显示数据和产生控制信号。我们可以通过 LCD 显示我们自己设置的背景图片,通过 LCD 制作我们想要的 UI 界面,将 我们从串口和 Keyboard 接收到的字符传到指定的位置显示。

• UART

我们使用 UART 单元提供的 UART1 异步串行通信接口,用于数据的接收。

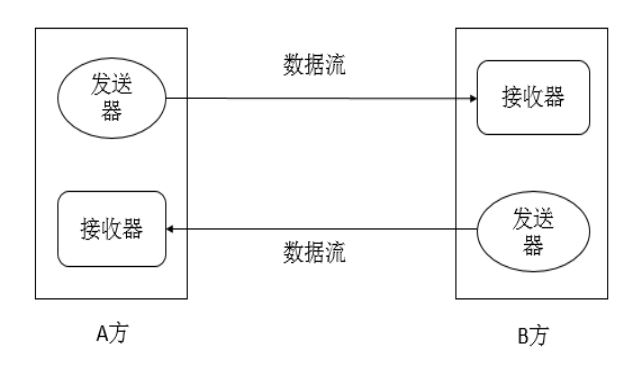

图 5 UART 通信操作

中断

S3C2410X 的中断控制器可以接受多达 56 个中断源的中断请求。 S3C2410X 的中断源可以由片内外设提供,比如 DMA、UART、IIC 等,其中 UARTn 中断和 EINTn 中断是逻辑或的关系,它们共用一条中断请求线。本 次我们使用 UART 中断。

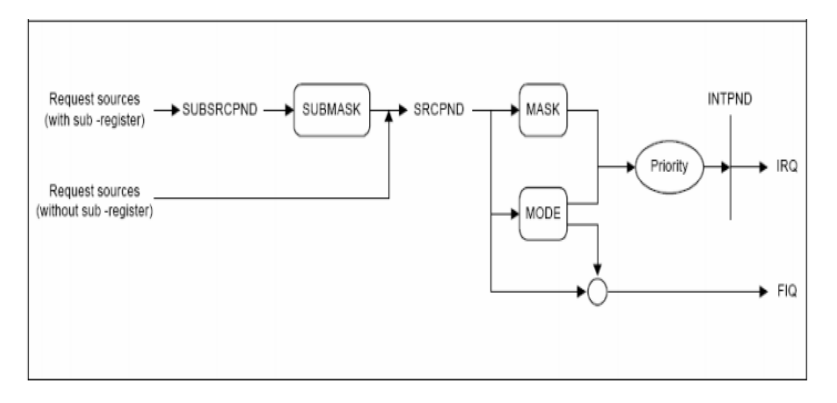

图 6 中断处理图

| Register  | Address    | R/W | Description | <b>Reset Value</b> |
|-----------|------------|-----|-------------|--------------------|
| SRCPND    | 0x4A000000 | R/W | 中断标志寄存器     | 0x00000000         |
| INTMOD    | 0x4A000004 | R/W | 中断模式寄存器     | 0x00000000         |
| INTMSK    | 0x4A000008 | R/W | 中断屏蔽寄存器     | 0xFFFFFFFF         |
| PRIORITY  | 0x4A00000C | R/W | 中断优先级寄存器    | 0x7F               |
| INTPND    | 0x4A000010 | R/W | 中断服务寄存器     | 0x00000000         |
| INTOFFSET | 0x4A000014 | R   | 中断偏移寄存器     | 0x00000000         |
| SUBSRCPND | 0x4A000018 | R/W | 子源挂起寄存器     | 0x00000000         |
| INTSUBMSK | 0x4A00001C | R/W | 中断子源屏蔽寄存器   | 0x7FF              |

图 7 中断寄存器

# 五、 程序调试详解

1、创建文件

根据实验要求,用到的主要程序有几个部分分别是 UART、Keypad 以及 LCD 显示,并且使用 UART 中断。因为需要用到 UART、Keypad、LCD 主要的库文件,因此将官方提供的 UART、Keypad、LCD 源文件和头文件内容以及系统文件如 S3C2410.s、SDRAM.ini、2410lib.c、sys\_init.c 集成到当前新的文件夹。

## 2、 配置文件

在程序编译前需要给程序配置路径以及存储空间、地址、烧写方式等。

- 起始地址及储存空间:在 keil4 目录中点击 Option for Target, ROM 起 始为 0x3000000, SIZE 为 0x300000; RAM 起始为 0x30300000, SIZE 为 0x4000000; IRAM1 起始为 0x40000000, SIZE 为 0x1000。
- 源文件调用路径: 在 C/C++选项中, include paths 为源文件路径, 需在 此配置本机源文件的地址。
- 烧写方式: Debug 选项中, 点击 Load Application at Startup、Run to main、 ULINK ARM Debugger。

配置以上路径以及各个选项后,程序便能按照要求运行编译。其中 RAM 空间配置、include paths 配置最为重要,影响着硬件运行情况。配置界面如图 10 所示。

|                  | Target           | Output   List | ing   User | C/C++ 4 | \sm  ]   | Linker   I  | Debug   Util    | ities      |        |
|------------------|------------------|---------------|------------|---------|----------|-------------|-----------------|------------|--------|
| Samsun           | g S3C2410        | A             |            |         | -Code (  | Concertion  |                 |            |        |
| Xtal (MHz): 12.0 |                  |               |            |         | ARM-Mode |             |                 |            |        |
| Opera            | ting system      | None          |            | -       | ΓU       | se Cross-N  | Iodule Optimiza | tion       |        |
|                  |                  |               |            | _       | ΠU       | se MicroLl  | вГ              | Big Endian |        |
|                  |                  |               |            |         |          |             |                 |            |        |
|                  |                  |               |            |         | ΠU       | se Link-Tir | ne Code Gener   | ation      |        |
| Read             | /Only Mem        | ory Areas     |            |         | -Read/   | Write Mem   | ory Areas       |            |        |
| default          | off-chip         | Start         | Size       | Startup | default  | off-chip    | Start           | Size       | Nolnit |
| ◄                | ROM1:            | 0×3000000     | 0x200000   | •       | ~        | RAM1:       | 0x30200000      | 0x4000000  |        |
|                  | ROM2:            |               |            | 0       |          | RAM2:       |                 |            |        |
|                  | ROM3:            |               |            | - C     |          | RAM3:       |                 |            |        |
|                  | and all the      |               |            |         |          | on-chip     |                 |            |        |
|                  | on-chip          |               |            | 0       |          | IRAM1:      | 0x40000000      | 0x1000     |        |
|                  | IROM1:           |               | J          |         |          |             |                 |            | _      |
|                  | IROM1:<br>IROM2: |               | <u> </u>   | - C     |          | IRAM2:      |                 |            |        |

图 8 路径配置

根据实验要求,配置好了地址和存储地址,根据需求将各个子程序放在一个文件夹,以自己名字 lsc 命名,如图 2-3 所示,需要更改以下三个位置。

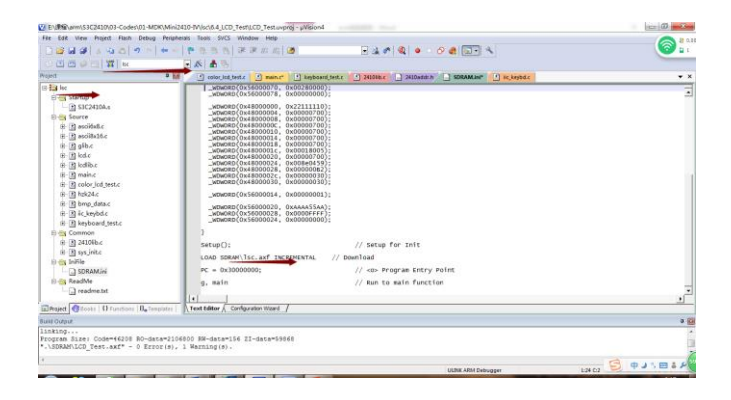

图 9 文件名设置

## 3、代码详述

主函数先系统初始化所有函数,配置好 UART 端口为 COM1,波特率 115200 等。配置中断函数的内容如清除所有中断、建立中断地址表、设置触发 方式为下降沿触发,使能 UART1 中断,屏蔽所有子中断,使能 UART1 的 RXD 中断。在中断地址表中,当外部有信息通过 UART 通讯时候,触发中断函数,中断函数首先将子中断关闭,对接收到数据进行分析、发送给 LCD 中显示。然后清除中断、挂起、开启中断,从而继续接收外部信息这样周而复始的中断响应。在中断函数下面是 keyboard\_test 函数对 keyboard 初始化,等键盘给响应。

## 程序大致如下内容所示:

● 主函数

•开始

- •系统初始化
- •显示本人图片
- •显示对话框
- •配置 UART 中断配置入口
- •keyboard 函数入口
- •LED 屏显示
- UART 中断具体配置方式如下所示:
  - 清除所有中断挂起
  - 将中断函数入口地址送入中断向量表
  - 清除所有外部中断挂起
  - 使能 uart1 中断
  - 设置触发方式为下降沿触发
  - 使能 UART1 中断
  - 屏蔽所有子中断
  - 使能 UART1 的 RXD 中断
  - UART1 内容
  - 配置 UART 中断函数
  - 当有值被发送时进入中断
  - 屏蔽中断入口
  - 当数据被接收时赋值给一个新字符串
  - 开启中断入口,等待新的中断响应
  - 当字符串为'\0'时把该字符串发送至 LED 屏的接收区
  - Keypad 内容
  - 等待按键
  - 转换键值

- 发送给 LCD 屏幕
- 本人信息图片 LCD 屏显示
- 图片显示
- 汉字显示
- 聊天界面 LCD 屏显示
  - 图片显示
  - 使用直线划分编辑区和非编辑区
- 字符串发送 LCD 屏显示
  - 在 keypad 处取得键值并赋值给一个字符串 str1 发送至编辑区
  - 回删功能——判断是否为字母'E',若是则回删
  - 发送功能——判断是否为字母 'FUN',若是则把 str1 赋值给 str2 发送至发送区和对方机器,并且将 str1 清零
  - 发送区显示字符串以及字符串框,并且其位置依次下移
- 字符串接收 LCD 屏显示
- 对方机器发送字符串并触发 UART 中断
- 通过中断程序把该字符串发送至 LED 屏的接收区
- 接收区显示字符串以及字符串框,并且其位置依次下移

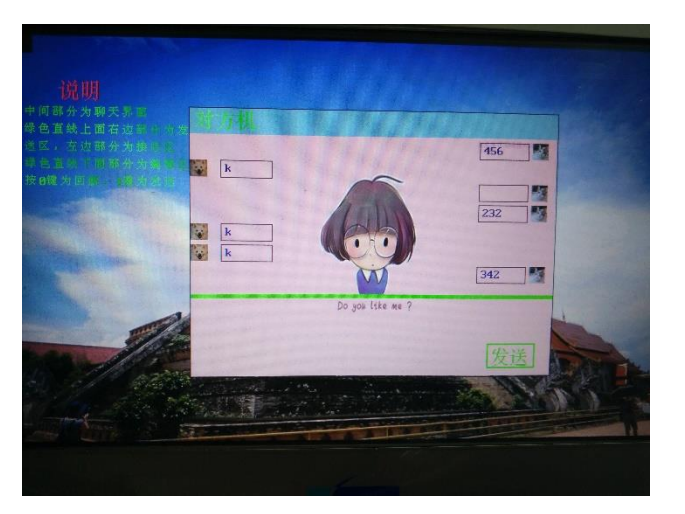

图 10 效果图

# 六、 代码调试

## 1、编辑窗口文件重叠

- 问题详述: 当发送字符串给 LCD 屏幕编辑区时,之前发送的文字无法删除,不断的重叠,包括回删功能,无法删除文字,但光标位置正确
- 问题思考:光标位置正确说明代码正确,只能是屏幕显示问题,屏幕没有 更新,之前放上去的字符串会一直存在
- 问题解决:把编辑区窗口部分图片单独列出一个矩阵,按下发送就重新显示编辑窗口,此时编辑窗口为无文字状态

#### 2、头像图片无法任意设置位置

- 问题详述:图片只能通过函数放在固定位置,不能改动
- 问题思考:改变函数内循环
- 问题解决:改变函数内循环

#### 3、Keypad 无反应

- 问题详述:按下键值无法显示到屏幕上,keychar不能接受到值
- 问题思考:有可能是 keypad 本身损坏,也有可能是代码错误
- 问题解决:断点法,查看是否进入 color\_lcd\_test 函数,尝试更换 keypad

## 4、 图片出现 image2lcd

- 问题详述:图片出现 image2lcd 字样
- 问题思考:软件问题
- 问题解决:注册软件

## 5、出现两张图片,并且位置出错

- 问题详述:图片出现两张图片
- 问题思考:图片像素点为 16 位,需用两个值来表示,图片为按行扫描, 所以行取值时需除以 2
- 问题解决:在显示图片代码中,行取值时除以2

## 6、Uart 串口每次只能发一个数据

- 问题详述:串口每次只能发送一个字符,若发送多个,只能接收第一个字符,并且下一次无法发送
- 问题思考:每次只发送一个字符是因为中断接收一个字符后关闭,此时字符只有第一个被赋值并发送给 LCD;发送多个字符下一次无法发送没有找到原因。
- 问题解决:中断部分基础薄弱,需要加强学习

## 七、 实验总结

本次试验实现了两台 arm 机的通讯;实现了在 LCD 屏幕上显示图像文字; 实现了在屏幕上编辑图像和文字;学会了使用中断函数控制程序,学会了对寄 存器的使用和控制。

在这次实验中,初步掌握了 ARM 嵌入式 U 软件开发与调试技术。对嵌入 式的寄存器,中断,通讯等有了一定的认识,学会了利用 keil4 开发 C 和 ARM 汇编 代码。学会了在 keil4 中进行代码调试的方法和过程,对 keil4 的调试以及中断配置有 了有初步的了解。

在整个课程学习和课程设计中,我懂得了很多东西,夯实了嵌入式学习的基础, 把上课学的知识融会贯通,十分感谢王老师一直以来仔细严谨的教学和耐心的为我们 解答各种问题,使我收获良多,同时也意识到了很多不足的地方,如编程语言和嵌 入式基础薄弱,以前学习的东西不实践就容易忘掉,明白了要投入去思考和实践 才能更好的收获知识,以后我也会抱着这种严谨认真的态度对待我接下来的课业和项目。 学习是一个长期积累的过程,在以后的工作和生活中都应该不断的学习,努力提高自己的 知识和综合素质。

```
八、
      附录
   1 Lcd_test.c
    void color lcd test3(void)
     {
        BitmapViewTft16Bit_8004801((UINT8T *)(g_ucBitmap6));
        Glib Rectangle(235,90+25*(q+times),295,110+25*(q+times),BLACK);
        Lcd DspAscII8x16(240,92+25*(q+times),BLUE,str);// 接收字体
        BitmapViewTft16Bit_8004803((UINT8T *)(g_ucBitmap7));
        Lcd_DspHz24(205,82,GREEN,"对方机");
    }
    ******
    void color lcd test2(void)
     {
      lcd init app();
      str1[num]=keychar;
      if(keychar!='1')
                     //不是回车
       {
              if(keychar=='0')
              {
                 str1[num-1]='';
                 str1[num]=' ';
                 num-=2;
                BitmapViewTft16Bit_640480((UINT8T *)(g_ucBitmap4));
                 for(j=0;j<2;j++)
                    {
                     Glib_Rectangle(560+j,360+j,620-j,390-j,GREEN);
                    }
                 Lcd DspHz24(565,365,GREEN,"发送");
              }
```

```
}
           //回车
else
{
    BitmapViewTft16Bit 640480((UINT8T *)(g ucBitmap4));
    for(j=0;j<2;j++)
      {
        Glib Rectangle(560+j,360+j,620-j,390-j,GREEN);
       }
   Lcd DspHz24(565,365,GREEN,"发送");
    for(j=0;j<num;j++)</pre>
    {
        str2[o]=str1[j];
       o=o+1;
    }
   str2[o]='\0';
    q=q+1;
   BitmapViewTft16Bit_8004802((UINT8T *)(g_ucBitmap5));
```

```
Glib Rectangle(545,90+25*(q+times),605,110+25*(q+times),BLACK);
```

```
Lcd_DspAscII8x16(550,92+25*(q+times),BLUE,str2);// 发送字体
uart_sendstring(str2);
uart_printf("\n The words that you input are: %s\n",str2);
o=0;
//num=0;
for(j=0;j<10;j++)
{
str1[j]='';
}
//memset(str1,0,sizeof(str1));
num=-1;
}
Lcd_DspAscII8x16(200,310,RED,str1);// 未发送字体
num=num+1;
```

```
}
   *****
   void color lcd test1(void)
   {
     int i=30;
     uart printf("\n LCD display Test Example (please look at LCD screen)\n");
     lcd init app();
     BitmapViewTft16Bit 800480((UINT8T *)(g ucBitmap2));
     BitmapViewTft16Bit 240320((UINT8T *)(g ucBitmap3));
     BitmapViewTft16Bit 8004803((UINT8T *)(g ucBitmap7));
     Lcd DspHz24(205,82,GREEN,"对方机");
     Glib Rectangle(199,79,641,401,BLACK);
     Lcd DspHz24(50,i+=20,RED,"说明");
     Lcd DspHz12(10,i+=30,GREEN,"中间部分为聊天界面");
     Lcd DspHz12(10,i+=20,GREEN,"绿色直线上面右边部分为发");
     Lcd DspHz12(10,i+=20,GREEN,"送区, 左边部分为接收区");
     Lcd DspHz12(10,i+=20,GREEN,"绿色直线下面部分为编辑区");
     Lcd DspHz12(10,i+=20,GREEN,"按");
     Lcd DspAscII8x16(26,i,GREEN,"0");
     Lcd DspHz12(34,i,GREEN,"键为回删,");
     Lcd DspAscII8x16(114,i,GREEN,"1");
     Lcd DspHz12(122,i,GREEN,"键为发送");
     for(j=0;j<5;j++)
     {
     Glib Line(200,300+1*j,640,300+1*j,GREEN);
     }
       for(j=0;j<2;j++)
     {
       Glib Rectangle(560+j,360+j,620-j,390-j,GREEN);
     }
     Lcd DspHz24(565,365,GREEN,"发送");
   }
```

#### 2 keypad.c

void keypad\_test(void)

```
{
```

```
if(keyscan())
```

#### {

switch(KeyNo)

```
{
```

```
case 0x0000: keychar = 'U'; break;
case 0x0001: keychar = 'D'; break;
case 0x0002: keychar = '-'; break;
case 0x0003: keychar = '0'; break;
case 0x0004: keychar = '+'; break;
case 0x0100: keychar = '*'; break;
case 0x0101: keychar = 'C'; break;
case 0x0102: keychar = '3'; break;
case 0x0103: keychar = '2'; break;
case 0x0104: keychar = '1'; break;
case 0x0200: keychar = 'F'; break;
case 0x0201: keychar = 'B'; break;
case 0x0202: keychar = '6'; break;
case 0x0203: keychar = '5'; break;
case 0x0204: keychar = '4'; break;
case 0x0300: keychar = 'E'; break;
```

```
// FUN key
```

```
case 0x0301: keychar = 'A'; break;
             case 0x0302: keychar = '9'; break;
             case 0x0303: keychar = '8'; break;
             case 0x0304: keychar = '7'; break;
             default: break;
          }
          if( keychar == 'U')
             uart printf(" You have pressed key < FUN >\n");
          else
             uart_printf(" You have pressed key < %c >\n", keychar);
          color_lcd_test2();
      }
    }
3 uart.c
    void __irq uart1(void)
     {
      int j;
        rINTSUBMSK=0x7ff;
          if((rUTRSTAT1&0x01>0)&&(rUERSTAT1==0)) //发送缓存区没有值
并且接收没有中断正在被请求
      {
          rINTSUBMSK=0x7ff;
          str[dx]=rURXH1;
          dx=dx+1;
      }
      rSUBSRCPND=rSUBSRCPND;
      ClearPending(BIT UART1);
      rINTSUBMSK&=~(BIT SUB RXD1); //使能 UART1 的 RXD 中断
      BitmapViewTft16Bit 8004803((UINT8T *)(g ucBitmap7));
      Lcd DspHz24(205,82,GREEN,"对方机");
      Lcd DspHz12(280,85,GREEN,"正在输入...");
      uart printf(str);
      times=times+1;
```

```
color lcd test3();
```

```
dx=0;
      }
   void uartinit(void)
   {
     rSRCPND = rSRCPND;
                                    // Clear all interrupt
       rINTPND = rINTPND;
                                     // Clear all interrupt
     // pISR_EINT8_23=(UINT32T)int int; //将中断函数入口地址送入
中断向量表
     pISR UART1 =(UINT32T)uart1;
                                //清除所有外部中断挂起
     rEINTPEND = 0xffffff;
     rEXTINT1 &= \sim ((0x7 << 4));
     rEXTINT1 |= ((0x2<<4)); //设置触发方式为下降沿触发
        rINTMSK &=(~(BIT_UART1));
                                       // 中断屏蔽控制
                                                       开放
uart1 中断
     rINTSUBMSK = 0x7ff;
                                   //屏蔽所有子中断
     rINTSUBMSK&=~(BIT_SUB RXD1); //使能 UART1 的 RXD 中断
```

## 4, glib.c

void BitmapViewTft16Bit\_8004801(UINT8T \*pBuffer)

{

```
UINT32T i, j;
UINT32T *pView = (UINT32T*)frameBuffer16BitTft800480;
pView+=(90+25*(q+times))*800;
for (i = 90+25*(q+times); i < 20+90+25*(q+times); i++)
{
for (j =100; j < 10+100; j++)
{
```

```
pView[j] = ((*(pBuffer+1)) << 24) + ((*(pBuffer)) << 16) + ((*(pBuffer+3)) << 8) + (*(pBuffer+2));
```

```
pBuffer += 4;
```

}

```
pView+=LCD XSIZE TFT 800480;
      }
    }
    void BitmapViewTft16Bit 8004802(UINT8T *pBuffer)
    {
         UINT32T i, j;
      UINT32T *pView = (UINT32T*)frameBuffer16BitTft800480;
      pView+=(90+25*(q+times))*800;
      for (i =90+25*(q+times); i < 20+90+25*(q+times); i++)
       {
          for (j = 305; j < 10+305 ; j++)
           {
             pView[j] = ((*(pBuffer+1)) \iff 24) + ((*(pBuffer)) \iff 16) +
((*(pBuffer+3)) << 8) + (*(pBuffer+2));
             pBuffer += 4;
           }
           pView+=LCD_XSIZE_TFT_800480;
      }
    }
    void BitmapViewTft16Bit_8004803(UINT8T *pBuffer)
    {
      UINT32T i, j;
      UINT32T *pView = (UINT32T*)frameBuffer16BitTft800480;
      pView+=80*800;
      for (i =80; i < 110; i++)
       {
          for (j = 100; j <220+100 ; j++)
           {
```

```
17
```

```
pView[j] = ((*(pBuffer+1)) << 24) + ((*(pBuffer)) << 16) +
((*(pBuffer+3)) << 8) + (*(pBuffer+2));
            pBuffer += 4;
           }
           pView+=LCD_XSIZE_TFT_800480;
      }
    }
    void BitmapViewTft16Bit 240320(UINT8T *pBuffer)
    {
        UINT32T i, j;
      UINT32T *pView =(UINT32T*)frameBuffer16BitTft800480;
      pView+=64000;
      for (i = 80; i < 320 + 80; i + +)
      {
          for (j = 100; j < 220 + 100; j + +)
           {
             pView[j] = ((*(pBuffer+1)) << 24) + ((*(pBuffer)) << 16) +
((*(pBuffer+3)) << 8) + (*(pBuffer+2));
            pBuffer += 4;
           }
           pView+=LCD_XSIZE_TFT_800480;
      }
    }
    void BitmapViewTft16Bit 640480(UINT8T *pBuffer)
    {
          UINT32T i, j;
      UINT32T *pView = (UINT32T*)frameBuffer16BitTft800480;
```

```
18
```

```
pView+=244000;
for (i =305; i <305+95; i++)
{
for (j = 100; j < 220+100 ; j++)
{
}
pView[j] = ((*(pBuffer+1)) << 24) + ((*(pBuffer)) << 16) +
```

```
((*(pBuffer+3)) << 8) + (*(pBuffer+2));
```

```
pBuffer += 4;
}
pView+=LCD_XSIZE_TFT_800480;
}
```